# 班級排名之列印操作方式

**註**:本項操作列印之「**班級排名**」資料僅限生輔組指定項目辦理之獎助學金申請,僅為利於進行申請審查及遴選所使用,並不具學校正式證明效力,如需正式班級排名證明,仍請至教務處註冊組申請。

#### 1. 進入本校電子學習履歷系統:

圖書資訊中心/資訊服務/校務系統/學生相關→電子學習履歷系統→輸入帳號密碼

| 國立東華大學<br>電子學習履歷                                                                                                    |                                                                                           |
|----------------------------------------------------------------------------------------------------|-------------------------------------------------------------------------------------------|
| 訊息:                                                                                                    |                                                                                           |
| <ul> <li>* 建議使用螢幕解析度 1024 X 768 以上。</li> <li>* 登入請用滑鼠點選鑰匙圖片。</li> <li>* 查詢或忘記密碼請按<b>這裡</b>。</li> <li>* 本系統同時做為學校進行學習與生涯輔導之用,<br/>故校內相關數節、輔導人員將可觀看同學所存之內容,<br/>學校也會盡到隱私與資訊保護的責任。</li> <li>* 業管單位: 数學卓越中心,<br/>電話: 03-8632424(校內分機: 2424)。</li> </ul> [國立東華大學     ]     ]     ]     ]     ]     ]     ]     ]     ]     ]     ]     ]     ]     ]     ]     ]     ]     ]     ]     ]     ]     ]     ]     ]     ]     ]     ]     ]     ]     ]     ]     ]     ]     ]     ]     ]     ]     ]     ]     ]     ]     ]     ]     ]     ]     ]     ]     ]     ]     ]     ]     ]     ]     ]     ]     ]     ]     ]     ]     ]     ]     ]     ]     ]     ]     [     ]     ]     ]     [     ]     ]     ]     ]     ]     ]     ]     ]     ]     ]     ]     [     ]     ]     ]     ]     ]     ]     ]     ]     [     ]     ]     ]     [     ]     ]     ]     ]     ]     ]     ]     [     ]     ]     ]     ]     ]     [     ]     ]     ]     ]     ]     [     ]     ]     ]     [     ]     ]     ]     ]     [     ]     ]     ]     [     ]     ]     ]     ]     ]     [     ]     ]     ]     ]     [     ]     ]     [     ]     ]     [     ]     ]     [     ]     ]     ]     [     ]     ]     [     ]     ]     ]     ]     ]     [     ]     ]     [     ]     ]     ]     [     ]     [     ]     ]     [     ]     ]     [     ]     ]     [     ]     ]     [     ]     ]     [     ]     ]     [     ]     ]     [     ]     ]     [     ]     ]     [     ]     [     ]     ]     [     ]     ]     [     ]     ]     [     ]     [     ]     ]     [     ]     ]     [     ]     ]     [     ]     ]     [     ]     ]     [     ]     [     ]     ]     [     ]     ]     [     ]     [     ]     [     ]     ]     [     ]     ]     [     ]     ]     [     ]     [     ]     [     ]     [     ]     ]     [     ]     [     ]     [     ]     [     ]     [     ]     [     ]     ]     [     ]     [     ]     [     ]     [     ]     [     ]     [     ]     [     ]     [     ]     [     ]     [     ]     [     ]     [     ]     [     ]     [     ]     [     ]     [     ]     [ | E-Maii帳號<br>密碼<br>* 列印在學(休學)證明法程說明 (Manual for printing the student status certification) |

## 2. 電子學習履歷系統→學習與成長→成績查詢

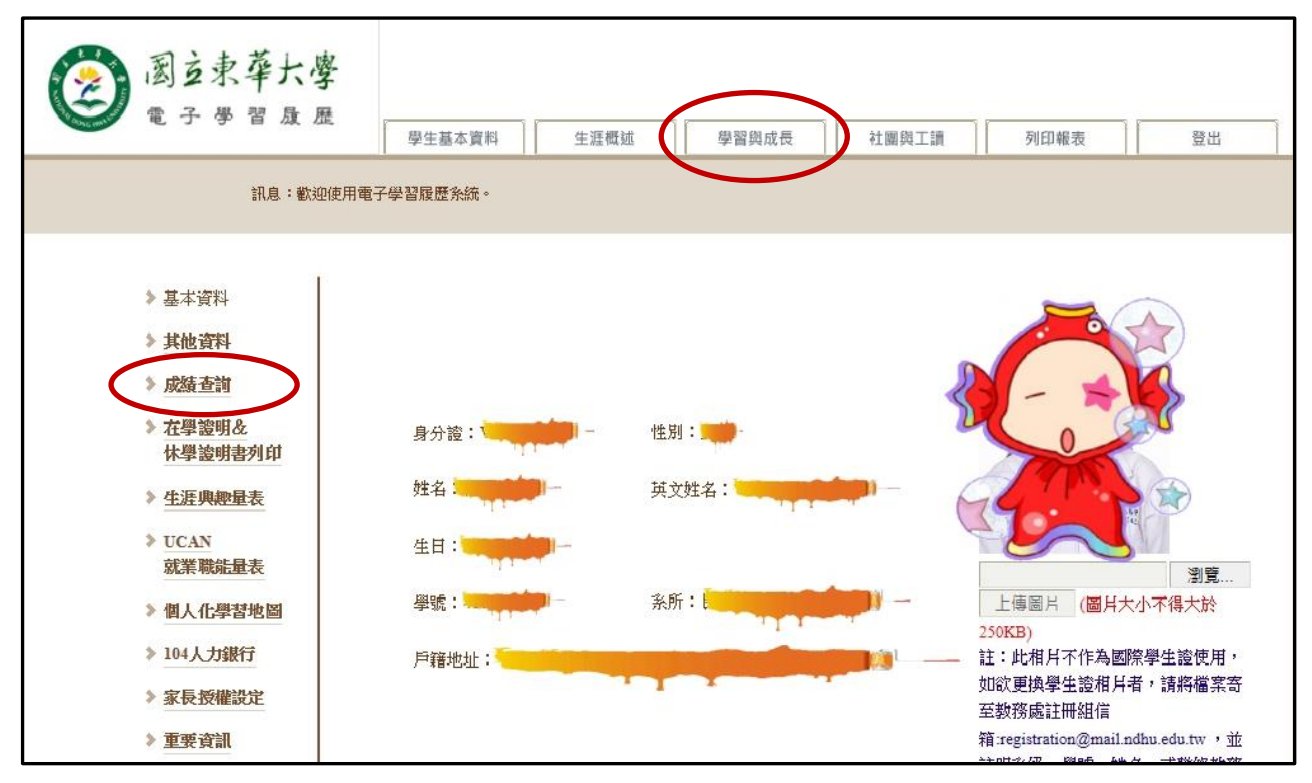

#### 3. 選擇「GPA、排名」:

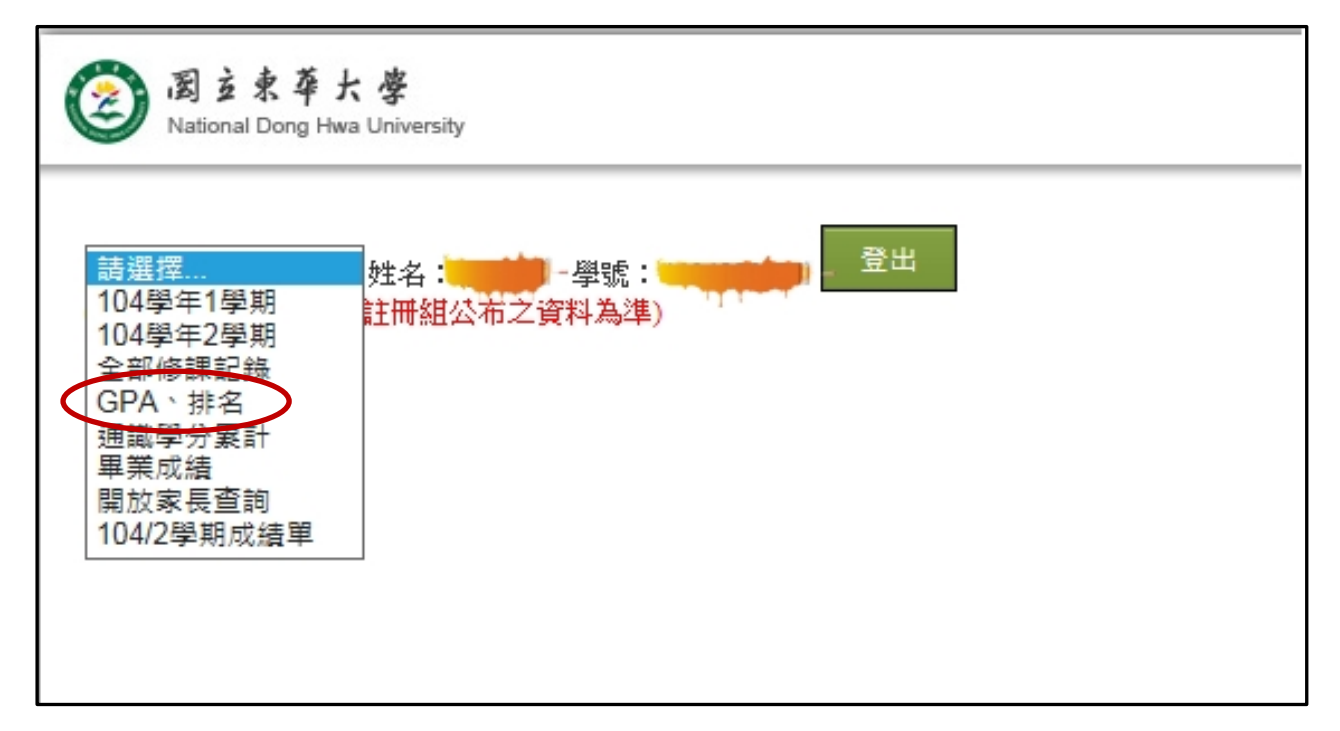

### 4. 出現 GPA、排名之資料頁面後點選「檔案」→列印

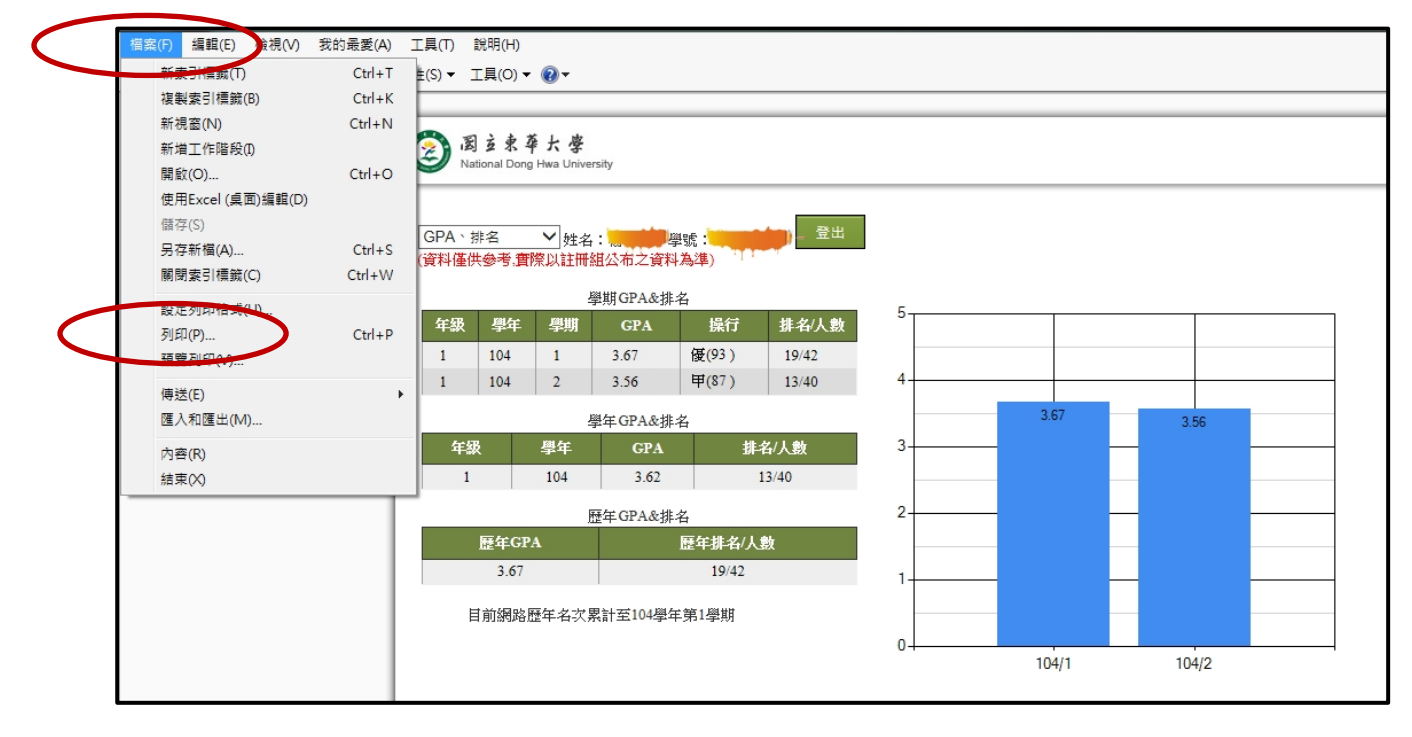